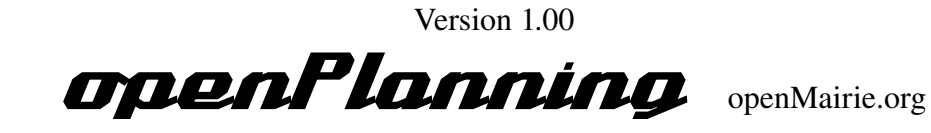

# MANUEL UTILISATEUR

openPlanning est un logiciel qui permet de gérer le planning des ressources d'une organisation ou d'un service sous forme de planning.

Dans ce document, Il est proposé de vous accompagner dans :

### - le fonctionnement global de l'application

- connexion
- l'accès depuis le tableau de bord
- la saisie du planning

### - la planification des ressources:

- la visualisation du planning journalier
- la planification d'un jour d'une ressource
- la planification d'une semaine d'une ressource
- la planification d'un mois d'une ressource

#### le paramétrage

- de la date par défaut
- des catégories et des ressources

## Fonctionnement global

#### La connexion

Le premier accès se fait sur la grille de choix de base de données par l'URL suivant : <u>http://nom\_du\_serveur/openmairie\_planning/</u>

Le nom du serveur est le nom du serveur web où l'application est installée

Il peut y avoir plusieurs base de données mysql, chacune pouvant gérer un organisme ou service différent.

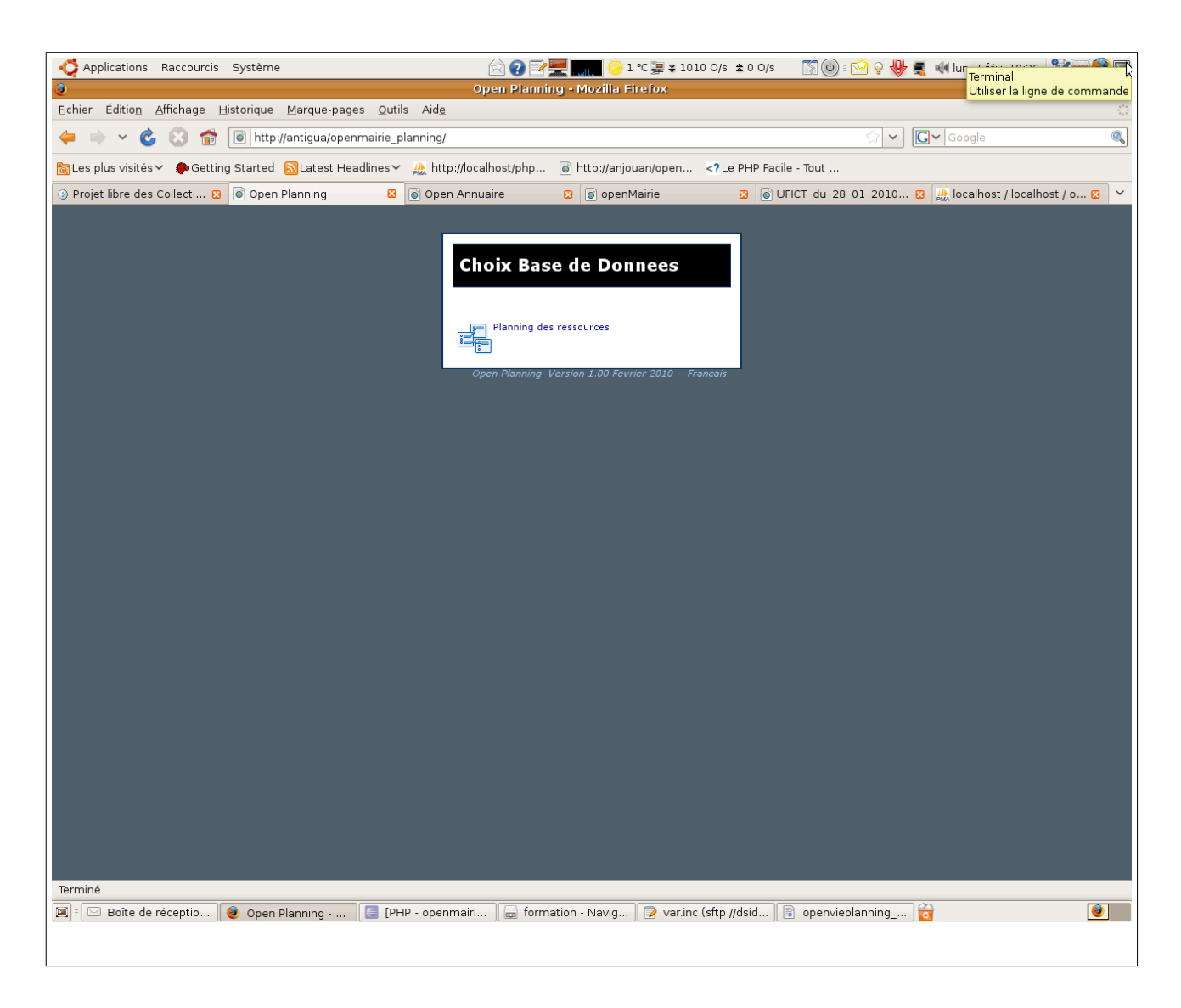

### Phase d'identification :

L'utilisateur doit se connecter avec son login et son mot de passe.

Le login et le mot de passe sont donnés par l'administrateur de la base de données dans le cadre de la gestion des droits. (voir manuel administrateur)

Par défaut, c'est l'utilisateur « demo » qui s'affiche et il ne faut pas oublier d'annuler le mode démo (voir manuel administrateur)

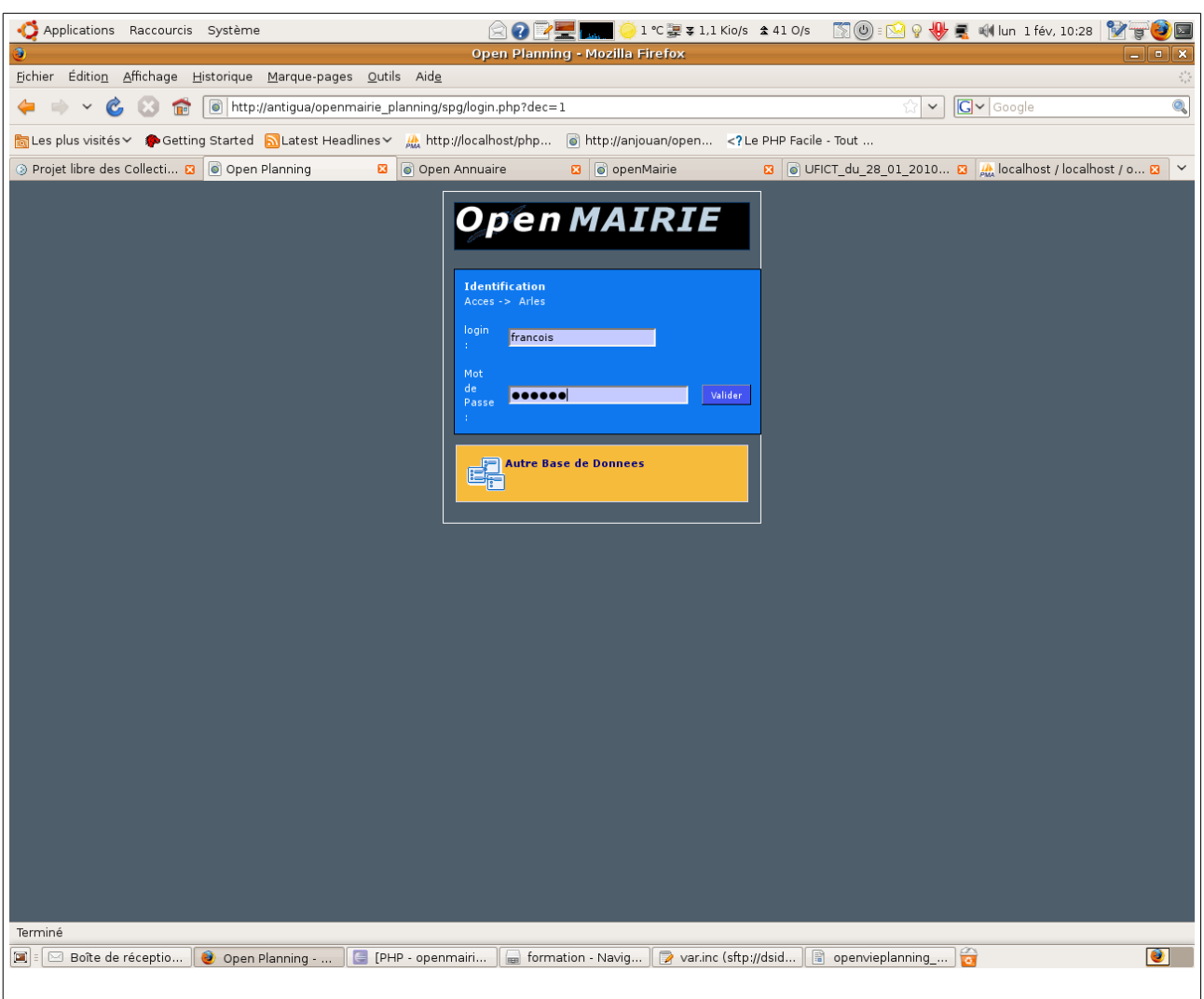

## Le tableau de bord

Le tableau de bord constitue le point central de l'application où il est possible d'accéder à toutes les fonctionnalités d'openPlanning et notamment aux :

Menu haut permanent dans l'application :

- pour connaître l'utilisateur connecté : ici francois
- pour changer son mot de passe
- pour accéder au générateur (accès uniquement administrateur)
- pour changer de base de données (autre collectivité, organisation ou service)
- pour accéder à la recherche globale : recherche sur toutes les tables de l'application
- pour revenir au tableau de bord

Menu vertical permanent dans l'application qui permet :

- l'accès aux options du métier (ressources, plannings ) et aux requêtes mémorisées
- l'accès aux tables de paramétrage
- l'accès aux éditions des tables de l'application (format PDF)
- l'accès à la rubrique « à propos » : accès au site openMairie et à la documentation en ligne
- de procéder à l'administration de l'application :
  - gestion des droits d'accès (mode administrateur)
  - gestion des états et sous états (mode administrateur)

| Applications Ba                                                         | accourcis Système                                                                                                    | 🔿 🕢 📷 🚛 🍅 1 °C 🚎                                                                             | ¥ 3.4 Kio/s 🚖 338 O/s 🚿 🔞 = 🐋 😡 🚚      | 🔳 🛍 lun 1 fév. 10:28 🕅 🐨 🚳 🕅      |  |  |
|-------------------------------------------------------------------------|----------------------------------------------------------------------------------------------------|----------------------------------------------------------------------------------------------|----------------------------------------|-----------------------------------|--|--|
| Open Planning - Mozilla Firefox                                         |                                                                                                    |                                                                                              |                                        |                                   |  |  |
| Eichier Édition Affichage Historique Marque-pages Qutils Aide           |                                                                                                    |                                                                                              |                                        |                                   |  |  |
| 🔶 🔹 📽 🔞 http://antigua/openmairie_planning/spg/login.php?step=1 🖓 🗸 🕼 🕼 |                                                                                                    |                                                                                              |                                        |                                   |  |  |
| 🛅 Les plus visités∨                                                     | 📷 Les plus visités 🗸 🐢 Getting Started 🔊 Latest Headlines 🖌 🏨 http://localhost/php 💿 http://anjouan/open Le PHP Facile - Tout</th            |                                                                                              |                                        |                                   |  |  |
| ③ Projet libre des Col                                                  | llecti 🛚 💿 Open Planning                                                                                                    | 🛛 💿 Open Annuaire 🛛 💿 openMairie                                                             | VFICT_du_28_01_2010                    | 🛛 🌇 localhost / localhost / o 🛛 🗡 |  |  |
| open I                                                                  | Date : 01/02/2010 Arles francois   Mot de Passe   Generation   Se Reconnecter   Choix Base de Donnees   PRecherche Globale   Tableau de bord |                                                                                              |                                        |                                   |  |  |
| Option(s)                                                               | Tableau De Bord                                                                                                    |                                                                                              |                                        |                                   |  |  |
| Parametrage                                                             | Bienvenue FRANCOIS RAYNAUD                                                                                                    | - profil : <b>3</b> Choix date defaut <b>01/02/2010</b> Co                                   | llectivite : Arles                     |                                   |  |  |
| Edition                                                                 | planning                                                                                                    | planning                                                                                     | ► categorie                            |                                   |  |  |
| Traitement                                                              | categorie                                                                                                    | <ul> <li>ressource</li> <li>Voir planning [01/02/2010]</li> <li>Choix date defaut</li> </ul> |                                        | Voir Edition                      |  |  |
| A Propos                                                                | administration                                                                                                    | Parametrage Lettres type / Etats                                                             |                                        | Traitement                        |  |  |
| Administration                                                          | Collectivite Utilisateur                                                                                                    | ▶ Lettres type                                                                               | Requetes memorisees                    | Sauvegarde                        |  |  |
| aunnistration                                                           | <ul> <li>profil</li> <li>droit</li> </ul>                                                                                                    | <ul> <li>Etats</li> <li>Sous Etats</li> </ul>                                                |                                        |                                   |  |  |
|                                                                         | ,,                                                                                                    | Open Planning Version 1.00 Fev                                                               | rrier 2010 - 📕 Francais                |                                   |  |  |
|                                                                         |                                                                                                    | DOCUMENTATION                                                                                | Open Nairie                            |                                   |  |  |
|                                                                         |                                                                                                    |                                                                                              |                                        |                                   |  |  |
|                                                                         |                                                                                                    |                                                                                              |                                        |                                   |  |  |
|                                                                         |                                                                                                    |                                                                                              |                                        |                                   |  |  |
|                                                                         |                                                                                                    |                                                                                              |                                        |                                   |  |  |
|                                                                         |                                                                                                    |                                                                                              |                                        |                                   |  |  |
|                                                                         |                                                                                                    |                                                                                              |                                        |                                   |  |  |
|                                                                         |                                                                                                    |                                                                                              |                                        |                                   |  |  |
|                                                                         |                                                                                                    |                                                                                              |                                        |                                   |  |  |
|                                                                         |                                                                                                    |                                                                                              |                                        |                                   |  |  |
|                                                                         |                                                                                                    |                                                                                              |                                        |                                   |  |  |
|                                                                         |                                                                                                    |                                                                                              |                                        |                                   |  |  |
| Terminé                                                                 |                                                                                                    |                                                                                              |                                        |                                   |  |  |
| 🔲 🗉 🖂 Boîte de réc                                                      | eptio 🛛 🙋 Open Planning 🧲                                                                                                    | [PHP - openmairi ] 🝙 formation - Navig ] 🍞 🗤                                                 | /ar.inc (sftp://dsid 📔 openvieplanning | 0                                 |  |  |
|                                                                         |                                                                                                    |                                                                                              |                                        |                                   |  |  |

Le tableau de bord permet de visualiser toutes les options du menu vertical. Une option supplémentaire « ergonomie » permet de changer l'ergonomie du site. (pour administrateur)

## La saisie du planning

Le mode de fonctionnement est le même dans tous les formulaires d'openMairie.

Il est détaillé ci dessous celui de la saisie du planning. L'accès se fait soit par le tableau de bord, soit par le menu vertical option-> planning. Une première grille apparaît qui liste sous forme d'un tableau la liste des réservations déjà saisies. Il est possible d'effectuer :

| ø                       | une recherche -> zone recherche                                          |                               |                                                        |                                                                              | La recherche peut se faire par<br>zone ou sur toutes les zones |                                |                   |                 |  |
|-------------------------|--------------------------------------------------------------------------|-------------------------------|--------------------------------------------------------|------------------------------------------------------------------------------|----------------------------------------------------------------|--------------------------------|-------------------|-----------------|--|
|                         | un tri sur toutes les colonnes en cliquant sur<br>l'entête de la colonne |                               |                                                        |                                                                              |                                                                |                                |                   |                 |  |
| 0                       | Un ajc                                                                   | Un ajout d' enregistrement    |                                                        |                                                                              |                                                                |                                |                   |                 |  |
| ×                       | Une suppression d' enregistrement                                        |                               |                                                        |                                                                              |                                                                |                                |                   |                 |  |
|                         | Une m                                                                    | odificat                      | ion d' enregistremen                                   | t                                                                            |                                                                | Cliquer sur la ligne concernée |                   |                 |  |
| <u>بار</u>              | L'édition de la fiche de l'enregistrement                                |                               |                                                        |                                                                              |                                                                |                                |                   |                 |  |
|                         | l'édition de la table                                                    |                               |                                                        |                                                                              |                                                                |                                |                   |                 |  |
|                         | l'Accès à l'aide                                                         |                               |                                                        |                                                                              |                                                                |                                |                   |                 |  |
| - Applica               | ations Raccour                                                           | cis Système                   | 2 7                                                    | <b> </b> ⊖ 2 °C 🐺 ¥ 1,5 k                                                    | (io/s 🏦 597 O/s                                                | 🕅 🔘 = 🖄 😵 🖖 🛒                  | 🏟 lun 1 fév, 10   | :29 📝 🐨 🥹 🖬     |  |
| 🥶<br><u>F</u> ichier Éd | litio <u>n A</u> ffichage                                                | <u>H</u> istorique <u>M</u> a | Open Plannin<br>rque-pages <u>O</u> utils Aid <u>e</u> | g - Mozilla Firefox                                                          |                                                                |                                |                   | _ <b>_ ×</b>    |  |
| 🔶 🔿                     | ✓ C S 1 visités ✓ ● Ge                                                   | tting Started                 | :igua/openmairie_planning/scr/tab.php?obj=plar         | nning                                                                        | <21 e PHP Facile                                               | 🗘 🖌 🖸                          | Google            | <u></u>         |  |
| Projet lib              | ore des Collecti                                                         | 🛛 💿 Open Plar                 | nning 🛛 🐻 Open Annuaire                                | openMairie                                                                   | Beconnecter L                                                  | ICT_du_28_01_2010 🛛            | A localhost / loc | calhost / o 🖸 🗸 |  |
| Ope                     | en MA                                                                    | IRIE                          |                                                        | Tous Recherc                                                                 | :he                                                            |                                |                   |                 |  |
| > Option(s)             | ) Opt                                                                    | ion(s) 🜩 pla                  | anning                                                 |                                                                              |                                                                |                                |                   | <b>(2)</b>      |  |
| Paramet                 | rage                                                                     | 6 Enregistrement s            | Jibelle                                                | Ditilisateur                                                                 | Ressource                                                      | Date                           | Heuredebut        | Heurefin        |  |
| Edition                 | ×                                                                        | <u>الم</u>                    | 6 geosignal                                            | FRANCOIS RAYNAUD                                                             | video projecte                                                 | ur 04/02/2010                  | 11:00:00          | 17:00:00        |  |
| Traiteme                | ent 🙁                                                                    | <u>ل</u> م                    | 5 sig geosignal                                        | FRANCOIS RAYNAUD                                                             | Salle de réuni                                                 | on DSIT 04/02/2010             | 11:00:00          | 17:00:00        |  |
|                         |                                                                          | <u>&gt;-</u>                  | 4 societe ypok                                         | FRANCOIS RAYNAUD                                                             | Salle de réuni                                                 | on DSIT 02/02/2010             | 14:00:00          | 17:00:00        |  |
| A Propos                | -<br>*                                                                   |                               | 3 ypok                                                 | FRANCOIS RAYNAUD                                                             | video projecte                                                 | ur 02/02/2010                  | 14:00:00          | 17:00:00        |  |
| > administr             | ration 🙁                                                                 | 人                             | 2 Formation openReglement                              | FRANCOIS RAYNAUD                                                             | video projecte                                                 | ur 02/02/2010                  | 09:00:00          | 12:00:00        |  |
| Terminé<br>(x) = c cc   | oîte de réceptio.                                                        | . ) 😵 Open Plan               | Open Pla<br>ning ) 💽 [PHP - openmairi ) 🝙 forma        | aning Version 1.00 Fevrer 20<br>  DOCUMENTATION   Open №<br>tion - Navig   [ | (sftp://dsid)                                                  | 🕈 openvieplanning ] 👔          | 3                 |                 |  |

### Ajouter une réservation sur le planning:

Il faut remplir les champs suivants :

- le libellé de la réservation
- le code utilisateur est affecté et non modifiable
- la ressource à planifier (voir table ressource)
- date de reservation (soit par le calendrier ou en tapant 010210 pour 01/02/2010)
- heure de départ et de fin de réservation (par demi heure de 7 h 00 à 24 h00)

| 4 Applications     | Raccourcis Système      |                                       | 2 2 🔁 💻 🛛               | 🔵 3 ℃ 🐺 🕏 746 O/s                                                              | ✿ 0 O/s 🛛 🕵 🙂        | : 🖄 🖗 🦊 🛋 🐗        | lun 1 fév, 11:10    | ¥778           |
|--------------------|-------------------------|---------------------------------------|-------------------------|--------------------------------------------------------------------------------|----------------------|--------------------|---------------------|----------------|
| <b>3</b>           | affect and a second     | C and a state                         | )pen Planning - Mozill  | a Firefox                                                                      |                      |                    |                     | _ • ×          |
| Henler Edition     | Amchage Historique Mar  | que-pages <u>O</u> utils Ald <u>e</u> |                         |                                                                                |                      |                    |                     | 5,7            |
| 🧧 🤍 🗸 🥨            | http://anti             | gua/openmairie_planning/scr/for       | m.php?obj=planning      |                                                                                |                      |                    | Google              | <b></b>        |
| 📷 Les plus visités | ✓ ♣ Getting Started SL  | atest Headlines 🗸 🌺 http://loc        | alhost/php 💿 http://s   | anjouan/open Le</td <td>e PHP Facile - Tout</td> <td></td> <td></td> <td></td> | e PHP Facile - Tout  |                    |                     |                |
| ③ Projet libre des | Collecti 🛛 💿 Open Plan  | ning 🛛 🖸 Open Ann                     | uaire 🛛 💿 op            | penMairie                                                                      | DFICT_du_28          | 3_01_2010 🛛 🌺      | localhost / localho | ost / o 🛛 🗡    |
| <b>Open</b>        | MAIRIE                  |                                       | francois   Mot de Passe | Generation   Se Reco                                                           | nnecter   Choix Base | de Donnees   🎾 Rec | herche Globale   I  | ableau de bord |
| Option(s)          | Option(s) 🜩 pla         | inning                                |                         |                                                                                |                      |                    |                     | ?              |
| Parametrage        | libelle                 |                                       |                         |                                                                                |                      |                    |                     |                |
| Edition            | Utilisateur             | 8                                     |                         |                                                                                |                      |                    |                     |                |
|                    | ressource<br>Date       | Choisir ressource                     | •                       |                                                                                |                      |                    |                     |                |
| > Traitement       | heuredebut              |                                       |                         |                                                                                |                      |                    | N                   |                |
| A Propos           | heurefin                | •                                     |                         |                                                                                |                      |                    | 3                   |                |
|                    |                         |                                       | Ajouter Enregistrement  | Table : "Planning"                                                             |                      |                    |                     |                |
| administration     |                         |                                       |                         |                                                                                |                      |                    |                     |                |
|                    |                         |                                       |                         |                                                                                |                      |                    |                     |                |
|                    |                         |                                       |                         |                                                                                |                      |                    |                     |                |
|                    |                         |                                       |                         |                                                                                |                      |                    |                     |                |
|                    |                         |                                       |                         |                                                                                |                      |                    |                     |                |
|                    |                         |                                       |                         |                                                                                |                      |                    |                     |                |
|                    |                         |                                       |                         |                                                                                |                      |                    |                     |                |
|                    |                         |                                       |                         |                                                                                |                      |                    |                     |                |
|                    |                         |                                       |                         |                                                                                |                      |                    |                     |                |
|                    |                         |                                       |                         |                                                                                |                      |                    |                     |                |
|                    |                         |                                       |                         |                                                                                |                      |                    |                     |                |
|                    |                         |                                       |                         |                                                                                |                      |                    |                     |                |
|                    |                         |                                       |                         |                                                                                |                      |                    |                     |                |
|                    |                         |                                       |                         |                                                                                |                      |                    |                     |                |
|                    |                         |                                       |                         |                                                                                |                      |                    |                     |                |
| 7                  |                         |                                       |                         |                                                                                |                      |                    |                     |                |
| Terminé            |                         |                                       |                         |                                                                                |                      |                    |                     |                |
| 🔳 🗉 🕄 Calendri     | ers - Evol 🗕 Open Planr | iing 🧧 PHP - openmairie               | 🕞 formation - Navi      | g 📝 [var.inc (sftp                                                             | ://dsi 📑 openvie     | eplanning 👩        |                     | <b>ම</b>       |
|                    |                         |                                       |                         |                                                                                |                      |                    |                     |                |

En cas d'oubli de zone obligatoire, un message d'erreur apparaît en bas de l'écran :

**A** date obligatoire ! La fiche n'est pas enregistrée Sinon le message suivant apparaît :

Enregistrement 2 de la Table planning[ 1 Enregistrement ajouté ]

# La visualisation du planning

Il est possible de visualiser le planning accessible dans l'application soit dans le menu vertical (planning mission, agent ...) soit chaque fois qu'il apparaît le calendrier :

Vous pouvez ainsi accéder au planning journée qui affiche toutes les réservations de ressources de la journée.

Pour visualiser ces calendriers, vous devez choisir une ressource et vous avez accès pour cette ressource :

- à la planification du jour (choix dans le calendrier)
- à la planification de la semaine du jour choisi dans le calendrier
- à la planification du mois du jour choisi dans le calendrier.

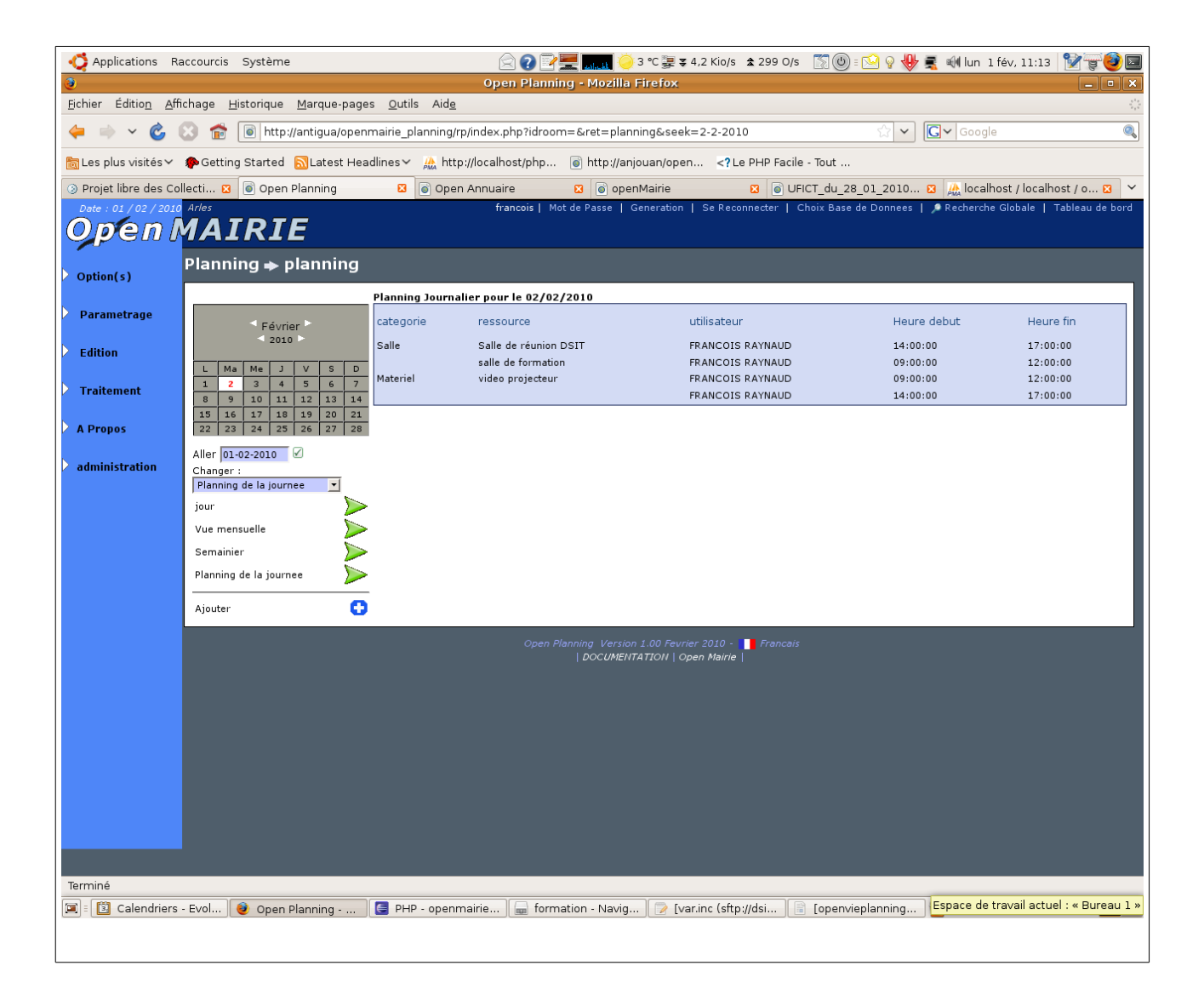

### Planification du jour d'une ressource :

Ci dessous pour la ressource « vidéo projecteur », il apparaît le planning de la journée.

Il est possible de :

| 0                   | Ajouter la programmation de la ressource «vidéo projecteur » pour le 11/01/2010 |
|---------------------|---------------------------------------------------------------------------------|
| Cliquer sur le lien | Modifier le planning                                                            |
| ×                   | Supprimer la programmation de cette ressource                                   |

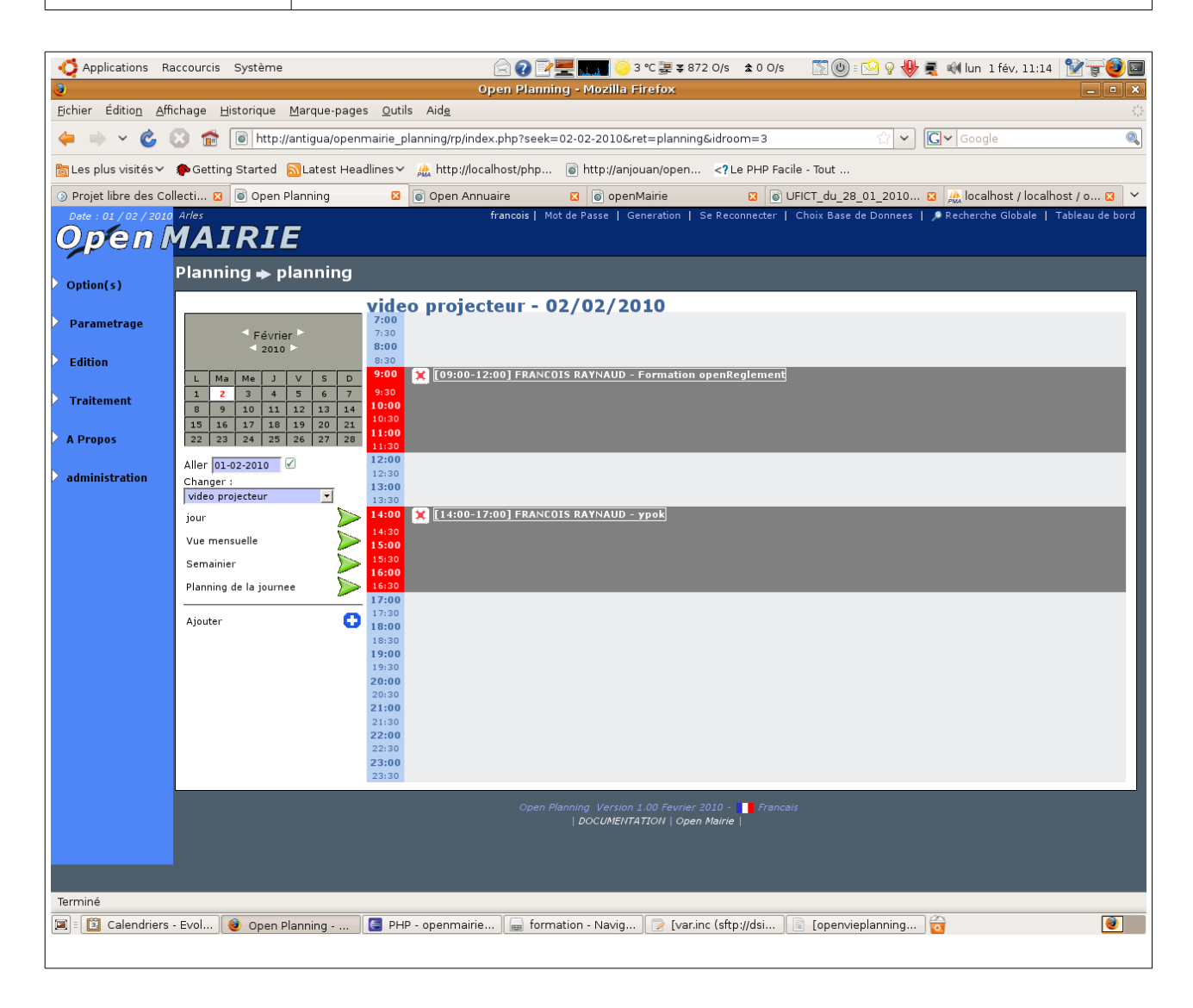

Il est possible de :

- changer de ressource (à gauche sous le calendrier)
- de changer la date de visualisation (calendrier)

Attention, si vous mettez à jour avec une nouvelle date, celle ci devient la date par défaut

Il est possible aussi de voir pour cette ressource le planning de la semaine et le planning mensuel.

### Planification de la semaine d'une ressource :

Ci dessous il est proposé la visualisation du semainier :

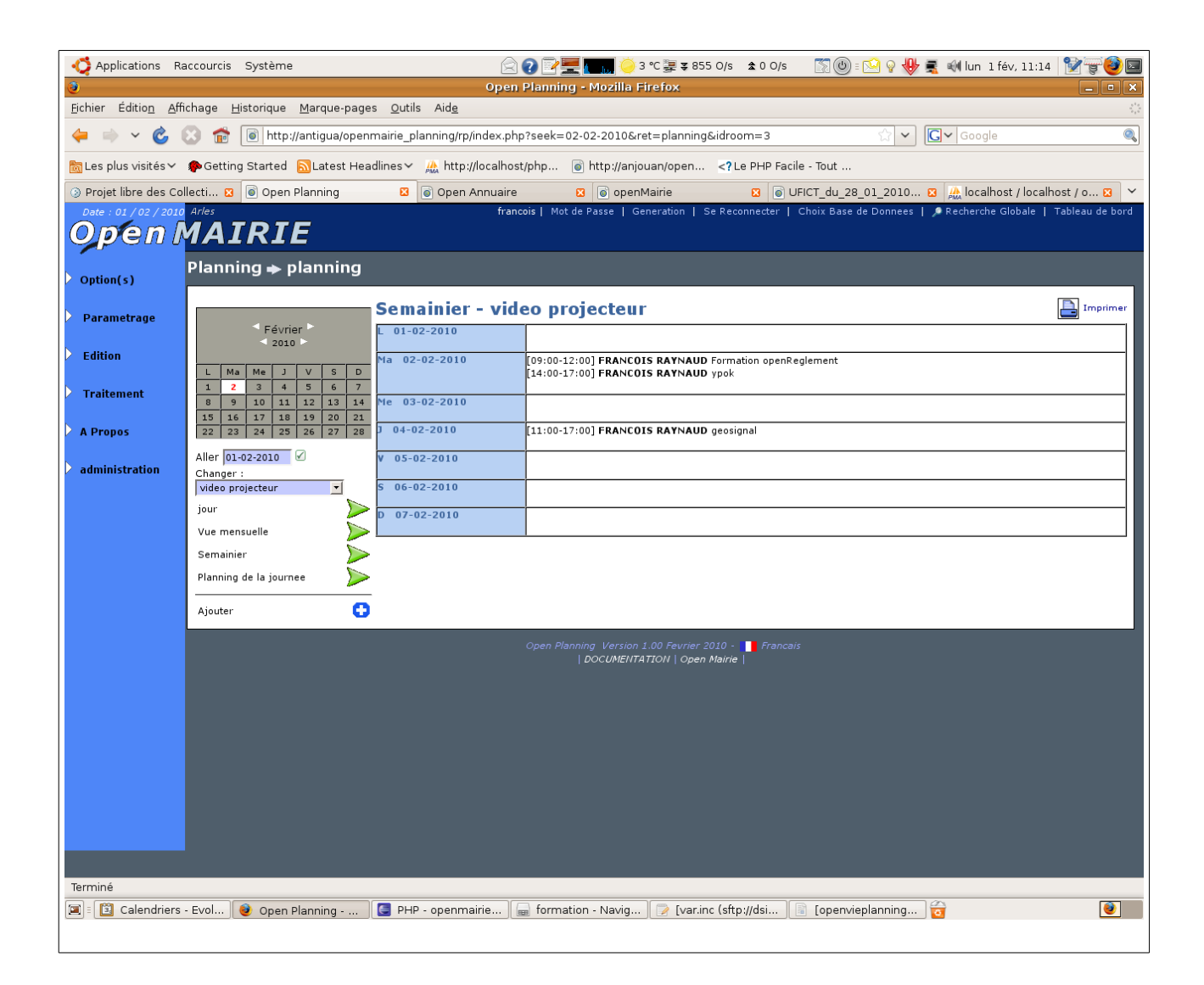

Il est possible de :

- changer de ressource (à gauche sous le calendrier)
- de changer la date de visualisation (calendrier)

Attention, si vous mettez à jour avec une nouvelle date, celle ci devient la date par défaut Il est possible aussi de voir pour cette ressource le planning mensuel.

### Planification du mois d'une ressource :

Ci dessous il est proposer la visualisation du mois :

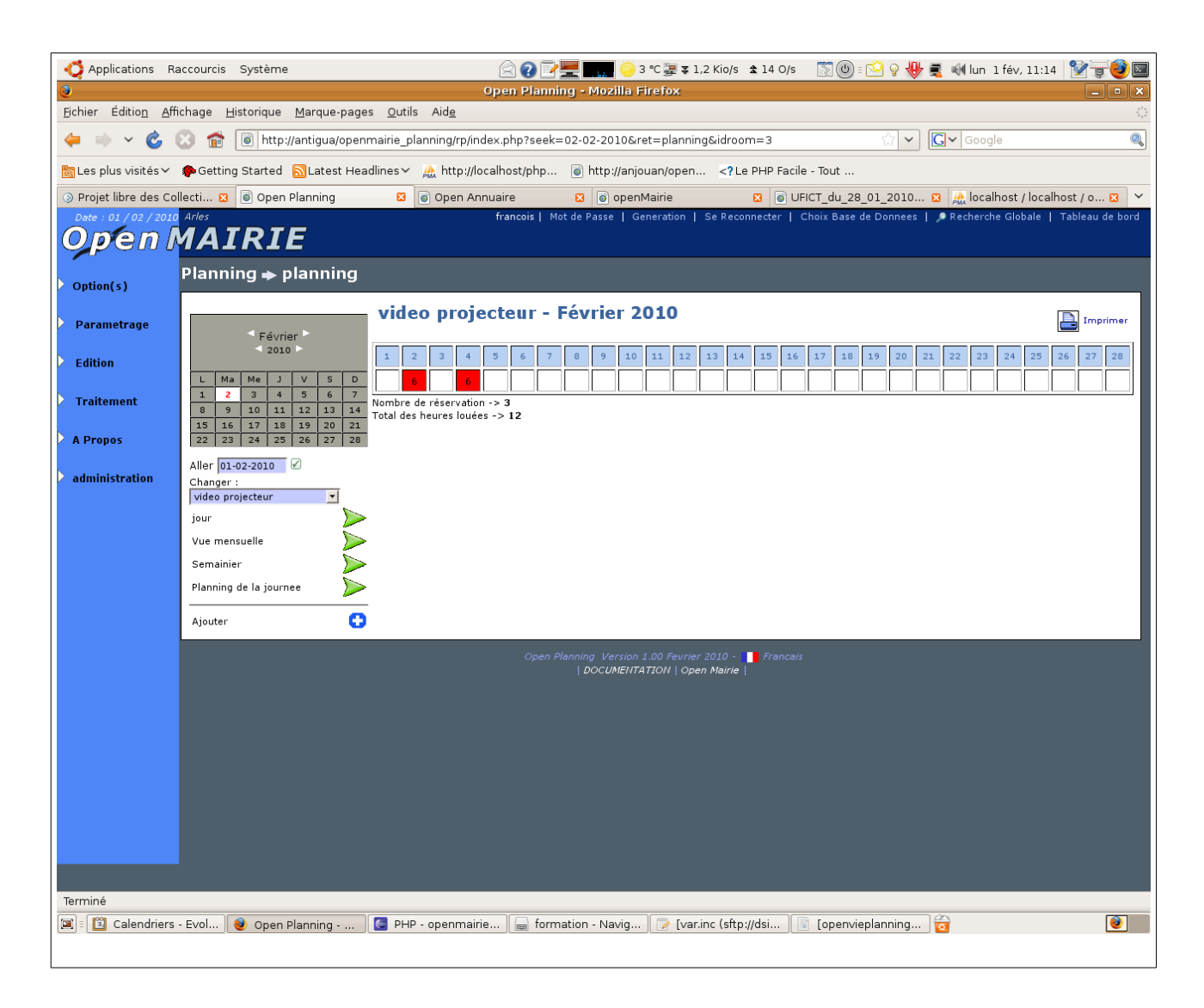

Il est donné le nombre de reservation de ressource ainsi que le nombre d'heures mensuelles d'utilisation de ressources

Il est possible de :

- changer de ressource (à gauche sous le calendrier)
- de changer la date de visualisation (calendrier)
- d ajouter une planification de la ressource considérée

# Paramétrage :

Il est possible de changer **la date par défaut** :

- par le tableau de bord
- dans le menu vertical : option -> choix date défaut
- dans le calendrier du planning si il y a un accès aux grilles de mise à jour

La date défaut est utilisée dans la saisie du planning de l'affectation de ressource

Les tables suivantes permettent de paramétrer l'application : L'accès se fait soit dans le menu vertical, soit par le tableau de bord.

**Saisie des ressources :** *option -> ressources* Il s'agit des ressources à planifier

Saisie des catégories : paramétrage -> catégories Il s'agit des catégories de ressources à planifier